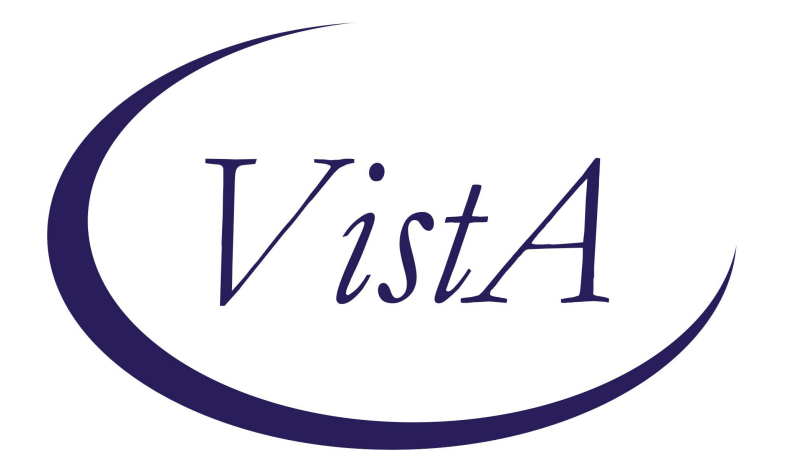

# Update \_2\_0\_391

## **Clinical Reminders**

## **VA-DIABETES SELF-MANAGEMENT**

**Install Guide** 

May 2024

Product Development Office of Information Technology Department of Veterans Affairs

| Table of Contents |   |
|-------------------|---|
| INTRODUCTION      |   |
| INSTALL DETAILS   | 4 |
| INSTALL EXAMPLE   | 4 |
| POST INSTALLATION |   |

### **Introduction**

In November of 2019, VA and DOD jointly obtained recognition status from the American Diabetes Association (ADA) for its Virtual Diabetes Self-Management Training (DSMT)/Diabetes Self-Management Education and Support (DSMES) program (#006585).

In an effort to standardize and expand the program, numerous resources were developed, including power points, patient handbooks, a facilitator guide, implementation toolkit, CPRS template and a power BI Dashboard. The Power BI Dashboard will extract health factor data from the CDW.

Sites that are interested in offering the DSMES template must register for training. This training is a 6-hour virtual DSMES Train the Facilitator program that is offered approximately 4 times per year. To register for the training, you may contact Jamie Olsen or Mary Julius. You will then be sent a link for a Teams form to be completed. **Please do not make these templates available until someone at your site that has completed the training!** 

If you are not sure if someone at your site has completed the training, please reach out to REDACTED

UPDATE\_2\_0\_391 contains 1 Reminder Exchange entry: UPDATE\_2\_0\_391 VA-DIABETES SELF-MANAGEMENT

#### The exchange file contains the following components:

REMINDER GENERAL FINDINGS

1 VIEW PROGRESS NOTE TEXT

TIU TEMPLATE FIELD

- 2 TEXT (1-10 CHAR) REQ
- 3 WP 2
- 4 VCL LINK
- 5 WORD 2 LINES RQ
- 6 WORD PROCESSING (NOT REQUIRED)
- 7 ED BOX 50 REQ
- 8 WORD 2 LINES
- 9 TEXT (1-30 CHAR) REQ

#### HEALTH FACTORS

- 10 VA-REMINDER UPDATES [C]
- 11 VA-UPDATE\_2\_0\_391
- 12 DIABETES [C]
- 13 VA-DSME SMART TAKING MEDICATIONS
- 14 VA-DSME SMART REDUCING RISKS
- 15 VA-DSME SMART PROBLEM SOLVING
- 16 VA-DSME SMART MONITORING
- 17 VA-DSME SMART HEALTHY EATING

VA-DSME SMART HEALTHY COPING 18 19 VA-DSME SMART BEING ACTIVE 20 VA-DSME MODULE 3 VA-DSME MODULE 8 21 VA-DSME MODULE 7 22 23 VA-DSME MODULE 6 VA-DSME MODULE 5 24 25 VA-DSME MODULE 4 VA-DSME MODULE 2 26 27 VA-DSME MODULE 1 28 VA-DSME REDUCING RISKS SMART GOAL DISCONTINUED 29 VA-DSME REDUCING RISKS SMART GOAL DIGRESSION FROM GOAL 30 VA-DSME REDUCING RISKS SMART GOAL SOME PROGRESS VA-DSME REDUCING RISKS SMART GOAL NOT ACHIEVED 31 VA-DSME REDUCING RISKS SMART GOAL ACHIEVED 32 33 VA-DSME HEALTHY COPING SMART GOAL DISCONTINUED 34 VA-DSME HEALTHY COPING SMART GOAL DIGRESSION FROM GOAL 35 VA-DSME HEALTHY COPING SMART GOAL SOME PROGRESS 36 VA-DSME HEALTHY COPING SMART GOAL NOT ACHIEVED 37 VA-DSME HEALTHY COPING SMART GOAL ACHIEVED VA-DSME PROBLEM SOLVING SMART GOAL DISCONTINUED 38 39 VA-DSME PROBLEM SOLVING SMART GOAL DIGRESSION FROM GOAL 40 VA-DSME PROBLEM SOLVING SMART GOAL SOME PROGRESS 41 VA-DSME PROBLEM SOLVING SMART GOAL NOT ACHIEVED 42 VA-DSME PROBLEM SOLVING SMART GOAL ACHIEVED VA-DSME TAKING MEDS SMART GOAL DISCONTINUED 43 44 VA-DSME TAKING MEDS SMART GOAL DIGRESSION FROM GOAL 45 VA-DSME TAKING MEDS SMART GOAL SOME PROGRESS 46 VA-DSME TAKING MEDS SMART GOAL NOT ACHIEVED 47 VA-DSME TAKING MEDS SMART GOAL ACHIEVED 48 VA-DSME MONITORING SMART GOAL DISCONTINUED VA-DSME MONITORING SMART GOAL DIGRESSION FROM GOAL 49 50 VA-DSME MONITORING SMART GOAL SOME PROGRESS VA-DSME MONITORING SMART GOAL NOT ACHIEVED 51 VA-DSME MONITORING SMART GOAL ACHIEVED 52 VA-DSME HEALTHY EATING SMART GOAL DISCONTINUED 53 VA-DSME HEALTHY EATING SMART GOAL DIGRESSION FROM 54 GOAL 55 VA-DSME HEALTHY EATING SMART GOAL SOME PROGRESS 56 VA-DSME HEALTHY EATING SMART GOAL NOT ACHIEVED VA-DSME HEALTHY EATING SMART GOAL ACHIEVED 57 58 VA-DSME BEING ACTIVE SMART GOAL DISCONTINUED VA-DSME BEING ACTIVE SMART GOAL DIGRESSION FROM 59 GOAL VA-DSME BEING ACTIVE SMART GOAL SOME PROGRESS 60 VA-DSME BEING ACTIVE SMART GOAL NOT ACHIEVED 61 VA-DSME BEING ACTIVE SMART GOAL ACHIEVED 62 63 VA-DSME TYPE OTHER 64 VA-DSME TYPE GDM 65 VA-DSME TYPE 2

66 VA-DSME TYPE 1 67 VA-DSME TYPE PRE-DIABETES 68 HOMELESSNESS SCREENING [C] 69 VA-MONEY TO BUY FOOD-YES CURRENT CONCERN 70 VA-FOOD 12MO ACTUALLY RAN OUT SOMETIMES VA-FOOD 12MO ACTUALLY RAN OUT OFTEN 71 72 VA-FOOD 12MO WORRY RUN OUT SOMETIMES 73 VA-FOOD 12MO WORRY RUN OUT OFTEN 74 VA-HOMELESSNESS FOOD SHORTAGE YES 75 VA-MONEY TO BUY FOOD-NO CURRENT CONCERN 76 VA-FOOD 12MO ACTUALLY RAN OUT NEVER 77 VA-FOOD 12MO WORRY RUN OUT NEVER 78 VA-HOMELESSNESS FOOD SHORTAGE NO 79 VA-DSME DDS2 POSITIVE 80 VA-DSME DDS2 NEGATIVE REMINDER SPONSOR 81 OFFICE OF NUTRITION AND FOOD SERVICES **REMINDER TERM** 82 VA-REMINDER UPDATE 2 0 391 83 VA-HOMELESSNESS FOOD SHORTAGE YES 84 VA-HOMELESSNESS FOOD SHORTAGE NO REMINDER DEFINITION 85 VA-DSME SMART GOALS HS OBJECT 86 VA-BL DIABETES SELF-MANAGEMENT FOOD INSECURITY HEALTH SUMMARY COMPONENT CLINICAL REMINDERS FINDINGS CLINICAL REMINDERS LAST DONE HEALTH SUMMARY TYPE 87 VA-DSME SMART GOALS 88 REMINDERS LAST DONE HEALTH SUMMARY OBJECTS 89 VA-DSME SMART GOALS (TIU) 90 REMINDERS LAST DONE (TIU) TIU DOCUMENT DEFINITION 91 VA-DSME SMART GOALS PATIENT SEX PATIENT RACE PATIENT AGE 92 REMINDERS LAST DONE REMINDER DIALOG 93 VA-DIABETES SELF-MANAGEMENT EDUCATION NOTE

# Install Details

This update is being distributed as a web host file. The address for the host file is: https://REDACTED/UPDATE\_2\_0\_391.PRD

The file will be installed using Reminder Exchange, programmer access is not required.

Installation:

This update can be loaded with users on the system. Installation will take less than 10 minutes.

## Install Example

#### Step 1 – (must be completed first) Load the Mental Health Instruments

You will first load the instruments using the INSTRUMENT EXCHANGE Menu (YTQ INSTRUMENT EXCHANGE) in Vista. If you do not have access to this menu, you will need to go through your facility process to request a new Vista menu. The new instrument you will load is DDS2

THIS IS NOT REMINDER EXCHANGE

#### Use this url for install REDACTED/CR\_DDS2\_B1.JSON

| + Enter ?? for more actions                                                                              |                                     |
|----------------------------------------------------------------------------------------------------|-------------------------------------|
| CE (Create New Entry) CH (Create Host File)                                                              | DR Trial Install <dry run=""></dry> |
| RB (Rebuild Entry) LH Load Host File                                                                     | IE Install Exchange Entry           |
| DL Delete Entry LU Load from URL                                                                         | BR Browse Specification             |
| Select Action: Next Screen// LH Load Host File                                                           |                                     |
| Enter file name:'CR_DDS2                                                                                 | 2_B1.JSON                           |
| This will load: CR-DDS2 v1<br>created on: 09/01/2023@10:55:38<br>source: MELDRUM@CAMP MASTER             |                                     |
| Description                                                                                              |                                     |
| (no description)<br>Do you want to continue? Yes// YES<br>CR-DDS2 v1 loaded.<br>Press return to continue |                                     |

Once the DDS2 is loaded, you will need to install

| Instrument Exchange File Entries  |                      |                                  |
|-----------------------------------|----------------------|----------------------------------|
| Entry                             | Source               | Created                          |
| 1 CCICM20 FOR REMINDER            |                      |                                  |
| 2 CCICM20-B3                      |                      |                                  |
| 3 CR-DDS2 v1 -                    |                      |                                  |
| 4 CR-NEWS-B10                     |                      |                                  |
| 5 CR-PASS-1-B8                    |                      |                                  |
| 6 CR-PASS-2-B4                    |                      |                                  |
| 7 VFQ20-READY-FOR-REMINDER        |                      |                                  |
| 8 YS*5.01*121 NEW INSTRUMENTS     |                      |                                  |
| 9 YS*5.01*121 UPDATES             |                      |                                  |
| 10 YS*5.01*123 INSTRUMENT UPDATE  |                      |                                  |
| + Enter ?? for more actions       |                      |                                  |
| CE (Create New Entry) CH (Crea    | te Host File) DR     | Trial Install <dry run=""></dry> |
| RB (Rebuild Entry) LH Load        | Host File IE         | Install Exchange Entry           |
| DL Delete Entry LU Load           | from URL BR          | Browse Specification             |
| Select Action: Next Screen// IE I | nstall Exchange Entr | у                                |
| Enter a number (1-91): 3          |                      |                                  |

Find entry named "CR-DDS2 v1" and then select IE. In this instance, you would select number 3 to install. When prompted to Use verbose mode, you will choose YES

**Step 2** –Install the reminder exchange file

To Load the exchange file, use LWH. The URL is https://REDACTED /UPDATE\_2\_0\_391.PRD

| +    | + Next Screen - Prev         | Screen ??  | More Actions                |
|------|------------------------------|------------|-----------------------------|
| CFE  | Create Exchange File Entry   | LHF        | Load Host File              |
| CHF  | Create Host File             | LMM        | Load MailMan Message        |
| CMM  | Create MailMan Message       | LR         | List Reminder Definitions   |
| DFE  | Delete Exchange File Entry   | LWH        | Load Web Host File          |
| IFE  | Install Exchange File Entry  | RI         | Reminder Definition Inquiry |
| IH   | Installation History         | RP         | Repack                      |
| Sele | ct Action: Next Screen// LWH | Load Web   | Host File                   |
| Inpu | t the URL for the .prd file: |            |                             |
| http | s://                         | /UPDATE_2_ | 0_391_9.PRD                 |

You should see a message that the file was loaded successfully.

#### https://

### /UPDATE\_2\_0\_391\_9.PRD successfully loaded.

Search and locate an entry titled UPDATE\_2\_0\_391 VA-DIABETES SELF-MANAGEMENT in reminder exchange.

| +Item                              | Entry                                                                                                    | Sourc                            | e Dat                                                                   | e Packed        |
|------------------------------------|----------------------------------------------------------------------------------------------------|----------------------------------|-------------------------------------------------------------------------|-----------------|
| 567                                | UPDATE_2_0_391 VA-DIABETES                                                                                                    |                                  |                                                                         |                 |
|                                    | SELF-MANAGEMENT                                                                                                    |                                  |                                                                         |                 |
| 568                                | UPDATE_2_0_392                                                                                                    |                                  |                                                                         |                 |
|                                    | VA-TELEONCOLOGY PROGRAM                                                                                                    |                                  |                                                                         |                 |
|                                    | TEMPLATES                                                                                                    |                                  |                                                                         |                 |
| 569                                | UPDATE_2_0_393 VA-DIGITAL                                                                                                    |                                  |                                                                         |                 |
|                                    | DIVIDE UPDATE                                                                                                    |                                  |                                                                         |                 |
| 570                                | UPDATE_2_0_393 VA-DIGITAL                                                                                                    |                                  |                                                                         |                 |
|                                    | DIVIDE UPDATE                                                                                                    |                                  |                                                                         |                 |
| 571                                | UPDATE_2_0_393 VA-DIGITAL                                                                                                    |                                  |                                                                         |                 |
| +                                  | + Next Screen - Prev Scree                                                                                                    | en ??                            | More Actions                                                            | >>>             |
| CFE C                              | reate Exchange File Entry                                                                                                    | LHF                              | Load Host File                                                          |                 |
| CHF C                              | reate Host File                                                                                                    | LMM                              | Load MailMan Message                                                    |                 |
| CMM C                              | reate MailMan Message                                                                                                    | LR                               | List Reminder Definiti                                                  | ons             |
| DFE D                              | elete Exchange File Entry                                                                                                    | LWH                              | Load Web Host File                                                      |                 |
| IFE I                              | nstall Exchange File Entry                                                                                                    | RI                               | Reminder Definition In                                                  | quiry           |
| IH I                               | nstallation History                                                                                                    | RP                               | Repack                                                                  |                 |
| Select                             | Action: Next Screen// IFE Ins                                                                                                    | stall E                          | xchange File Entry                                                      |                 |
| Enter                              | a list or range of numbers (1-82                                                                                                    | 23): 56                          | 7                                                                       |                 |
| At the s                           | <u>Select Action</u> prompt, enter <mark>IFE</mark> fo                                                                                         | or Instal                        | Exchange File Entry                                                     |                 |
| Select<br>Enter<br>At the <u>S</u> | Action: Next Screen// IFE Ins<br>a list or range of numbers (1-82<br>Select Action prompt, enter IFE for<br>the number that corresponds with y | stall E<br>23): 56<br>or Install | xchange File Entry<br>7<br>Exchange File Entry<br>1 titled UPDATE 2 0 3 | 91 V <b>A</b> - |

Enter the number that corresponds with your entry titled UPDATE\_2\_0\_391 VA-DIABETES SELF-MANAGEMENT (in this example it is entry 567, it will vary by site) that is dated 4/26/2024

| Description:<br>The following Clinical Reminder items were selected for packing:<br>REMINDER DIALOG<br>VA-DIABETES SELF-MANAGEMENT EDUCATION NOTE<br>REMINDER TERM<br>VA-REMINDER UPDATE 2 0 391 |     |
|----------------------------------------------------------------------------------------------------|-----|
| Keywords:                                                                                                    |     |
| Components:                                                                                                    |     |
| + Enter ?? for more actions                                                                                                    | >>> |
| IA Install all Components IS Install Selected Component<br>Select Action: Next Screen// IA                                                                                                    |     |
| Select IA to install all components and hit enter                                                                                                    |     |

Once this is done, you will be able to use action IA for Install all Components and hit enter.

For all new entries in any category you will choose I to Install For Health Factors that exist, but are different you will OVERWRITE For Reminder Terms that exist, but are different, you will Merge For Health Summary type (if presented), you will SKIP

You will be prompted to install the VA-DIABETES SELF-MANAGEMENT EDUCATION NOTE Dialog component. You will choose IA to install this component

| Packe                   | ed remir                               | nder dialog:                                   | VA-DIAE                    | BETES                   | SELF-MANA                      | GEMENT  | EDUCA    | TION          | NOTE  | [NATI  | ONAL D | IA |
|-------------------------|----------------------------------------|------------------------------------------------|----------------------------|-------------------------|--------------------------------|---------|----------|---------------|-------|--------|--------|----|
| Iter                    | n Seg.                                 | Dialog Find                                    | ings                       |                         |                                |         |          |               | T۱    | /pe    | Exist  | S  |
| 1                       | VA-[                                   | DIABETES SEL                                   | F - MANAGE                 | MENT                    | EDUCATION                      | NOTE    |          |               | dia   | alog   |        |    |
| 2                       | 1 VA·                                  | -DNA/DSME US<br>Finding: *N                    | ER INSTF<br>ONE*           | NUCTI                   | N                              |         |          |               | elen  | nent   |        |    |
| 3                       | 2 00                                   | SPACER BOTH<br>Finding: *N                     | ONE*                       |                         |                                |         |          |               | elen  | nent   | Х      |    |
| 4                       | 10 V <i>A</i>                          | A-DIABETES E                                   | DUCATION                   | MAS                     | TER GP                         |         |          |               | gr    | roup   |        |    |
| 5                       | 10.10                                  | ) VA-DIABETE<br>Finding: *N                    | S NEEDS                    | ASSE                    | SSMENT MAS                     | STER GP |          |               | gr    | roup   |        |    |
| 6                       | 10.10                                  | ).10 VA-DNA<br>Finding: *N                     | PLATFORM                   | 1 GP                    |                                |         |          |               | gr    | roup   |        |    |
| 7                       | 10.10                                  | 0.10.10 VA-D                                   | NA PLATE                   | ORM I                   | FACE TO FA                     | (CE     |          |               | eler  | nent   |        |    |
| +                       | +                                      | Next Screen                                    | - Pre                      | V SCI                   | reen ??                        | More A  | ctions   |               |       | •      |        |    |
| DD<br>DF<br>DS<br>Seler | Dialog<br>Dialog<br>Dialog<br>ct Actio | Details<br>Findings<br>Summary<br>on: Next Scr | DT<br>DU<br>IA<br>een// IA | Dialo<br>Dialo<br>Insta | og Text<br>og Usage<br>all All |         | IS<br>QU | Insta<br>Quit | II Se | electe | d      |    |
| At the                  | e <u>Select</u>                        | Action pron                                    | npt, type                  | IA to                   | install dia                    | log VA  | -DIAB    | ETES          | SEL   | F-     |        |    |
| MAN                     | AGEME                                  | NT EDUCAT                                      | ION NO                     | TE                      |                                | •       |          |               |       |        |        |    |

All dialog components for VA-DIABETES SELF-MANAGEMENT EDUCATION NOTE are new.

Install reminder dialog and all components with no further changes: Y//YES

Once the dialog is installed, you will choose Q to quit

| VA-DIA | ABETES       | SELF - MANAGEMEN | IT ED | UCATION NOT | E (reminder | dialog) | installed   | from exch |
|--------|--------------|------------------|-------|-------------|-------------|---------|-------------|-----------|
| Item   | Seq.         | Dialog Finding   | JS    |             |             |         | Туре        | Exists    |
| 1      | VA-I         | DIABETES SELF-   | IANAG | EMENT EDUCA | TION NOTE   |         | dialog      | Х         |
|        |              |                  |       |             |             |         |             |           |
| 2      | 1 VA         | -DNA/DSME USER   | INST  | RUCTION     |             |         | element     | Х         |
|        |              | Finding: *NONE   | *     |             |             |         |             |           |
|        |              |                  |       |             |             |         |             |           |
| 3      | 2 00         | SPACER BOTH      |       |             |             |         | element     | Х         |
|        |              | Finding: *NONE   | *     |             |             |         |             |           |
|        |              |                  |       |             |             |         |             |           |
| 4      | 10 V/        | A-DIABETES EDU   | CATIO | N MASTER GP |             |         | group       | Х         |
|        |              | Finding: *NONE   | *     |             |             |         |             |           |
| 5      | 10.1         | 0 VA-DIABETES N  | IEEDS | ASSESSMENT  | MASTER GP   |         | group       | Х         |
|        |              | Finding: *NONE   | *     |             |             |         |             |           |
| 6      | 10.1         | 0.10 VA-DNA PLA  | TFOR  | M GP        |             |         | group       | Х         |
|        |              | Finding: *NONE   | *     |             |             |         |             |           |
| 7      | 10.1         | 0.10.10 VA-DNA   | PLAT  | FORM FACE T | 0 FACE      |         | element     | Х         |
| +      | +            | Next Screen      | - Pr  | ev Screen   | ?? More Ac  | tions   |             |           |
| DD [   | Dialog       | Details          | DT    | Dialog Tex  | t           | IS Ins  | tall Select | ted       |
| DF C   | Dialog       | Findings         | DU    | Dialog Usa  | ge          | QU Qui  | t           |           |
| DS D   | Dialog       | Summary          | IA    | Install Al  | 1           |         |             |           |
| Select | t Acti       | on: Next Screen  | 1// Q |             |             |         |             |           |
| A + +I | <b>A</b> . I |                  |       |             |             |         |             |           |

At the **<u>Select Action</u>** prompt, type Q to quit

You will then be brought back to this screen. Choose Q to quit and Install is complete

| Description:<br>The following Clinical Reminder items were selected for packing:<br>REMINDER DIALOG<br>VA-DIABETES SELF-MANAGEMENT EDUCATION NOTE |     |
|----------------------------------------------------------------------------------------------------|-----|
| REMINDER TERM<br>VA-REMINDER UPDATE_2_0_391                                                                                                    |     |
| Keywords:                                                                                                    |     |
| Components:                                                                                                    |     |
| + + Next Screen - Prev Screen ?? More Actions                                                                                                    | >>> |
| IA Install all Components IS Install Selected Component<br>Select Action: Next Screen// Q                                                         |     |

Install complete.

## **Post Installation**

Sites that are interested in offering the DSMES template must register for training. This training is a 6-hour virtual DSMES Train the Facilitator program that is offered approximately 4 times per year. To register for the training, you may contact Jamie Olsen or Mary Julius. Then you will be sent a link for a Teams form to complete. **Please do not make these templates available until you have someone at your site that has completed the training!** 

- Dialog element VAL-DSME SLEEP RELATED CONCERNS REFERRAL YES, you may map a quick order for a consult to sleep clinic. The element is also local so you may also change the text on that element to meet your site's needs or DISABLE if you don't offer this service.
- Dialog element VAL-DNA RISK TOBACCO RESOURCES CONSULT, you may map a quick order for a consult to tobacco cessation clinic, if your site has one. The element is also local so you may also change the text on that element to meet your site's needs or DISABLE if you don't offer this service.
- Dialog element VAL-DNA DDS2 POS BEHAVIORAL HEALTH PROVIDER YES is local and you may change the text based on processes your site uses for alerting a provider about a possible intervention. Quick orders may be mapped if needed.

4. Dialog element VAL-DNA DDS2 POS WHOLE HEALTH CLASS YES is local and is already mapped to the national Return To Clinic quick order. You may edit this and the text on the dialog element if needed to meet your site's needs

| 🔁 Return To Clinic                                 |                                       | ×         |
|----------------------------------------------------|---------------------------------------|-----------|
| My Quick Orders                                    |                                       |           |
|                                                    | [                                     | Ŧ         |
| Clinic *                                           |                                       |           |
| ALAN'S SUBSTANCE ABUSE CLINIC                      | [                                     | •         |
| Return to clinic date*:                            | Prerequisites: (Check all that apply) |           |
| Time Sensitive                                     |                                       |           |
| Number of Appointments* Interval in day(s)         |                                       |           |
|                                                    |                                       |           |
| Comments                                           |                                       |           |
|                                                    |                                       |           |
| More Information                                   |                                       |           |
| Testing additional info message on the RTC dialog. |                                       | ^         |
|                                                    |                                       |           |
|                                                    |                                       | ×         |
|                                                    |                                       |           |
| for a total of 1 appointment(s)                    |                                       | cept Urde |
|                                                    |                                       | Quit      |
|                                                    | V                                     | <b>_</b>  |

- Dialog element VAL-DSME PATIENT/FAMILY RESPONSE REFERRAL DIETICIAN is local and may have a quick order for a consult to dietetics. Text of the element may also be changed to meet your site's needs or DISABLE if you don't offer this service.
- Dialog element VAL-DSME PATIENT/FAMILY RESPONSE REFERRAL PHARMACY is local and may have a quick order for a consult to Pharmacy. Text of the element may also be changed to meet your site's needs or DISABLE if you don't offer this service.
- 7. Dialog element VAL-DSME PATIENT/FAMILY RESPONSE REFERRAL OTHER is local. Text of the element may also be changed to meet your site's needs or DISABLE if you don't offer this service.
- 8. Dialog element VAL-DNA CR RESULTS SUMMARY has a Health Summary Object named REMINDERS LAST DONE. The Health Summary Type is REMINDERS LAST DONE. This contains a Health Summary Component of CLD. You may map clinical reminder definitions to this if needed. Examples may be reminders that have to do with diabetes. The element is also local, so you may disable this if you do not want to display this information.
- 9. Dialog elements VAL-DNA DIABETES LABS and VAL-DNA DIABETES MEDS are local, and you may add your local objects to these elements for display of

labs and medications. If your site doesn't have a local object, you may DISABLE these elements for your site. If you do have an object or plan to create one, contact someone in endocrinology for a list of the appropriate labs to display. The group that these elements are part of is also local and is named VAL-DNA LAB AND MEDICINE OBJECTS

| LAB A | ND ME | DICINE | INFORM  | ATION    |
|-------|-------|--------|---------|----------|
|       | VIEW  | DIABET | ES LABS | 5        |
|       | VIEW  | DIABET | ES MED  | ICATIONS |

- 10. Create Note Titles:
- 11. Document Definitions (Manager) → Create Document Definitions → Next Level
  →Progress Notes → Next Level → Enter document class where the progress note title should go → Title

For DIABETES SELF-MANAGEMENT TRAINING [C], this should be in Document Class named Consult or Consults depending on how your site named the Class

Create the following note title:

**DIABETES SELF-MANAGEMENT TRAINING**. The VHA Enterprise Standard Title should be **DIABETOLOGY NOTE** 

#### Create second note title:

**DIABETES SELF-MANAGEMENT TRAINING [C].** The VHA Enterprise Standard Title should be **DIABETOLOGY CONSULT** →This will go in Consult document class

12. Make the Dialog template available to be attached to a Personal or Shared template and attach the dialog to a progress note title (LINK feature in this menu for steps 2 and 3).

Select Reminder Managers Menu Option: **CP** CPRS Reminder Configuration

- CA Add/Edit Reminder Categories
- CL CPRS Lookup Categories
- CS CPRS Cover Sheet Reminder List
- MH Mental Health Dialogs Active
- PN Progress Note Headers
- RA Reminder GUI Resolution Active
- TIU TIU Template Reminder Dialog Parameter

DEVL Evaluate Coversheet List on Dialog Finish

DL Default Outside Location

PT Position Reminder Text at Cursor

LINK Link Reminder Dialog to Template

TEST CPRS Coversheet Time Test

NP New Reminder Parameters

GEC GEC Status Check Active

WH WH Print Now Active

Select CPRS Reminder Configuration Option: **TIU** TIU Template Reminder Dialog Parameter

Reminder Dialogs allowed as Templates may be set for the following:

- 1 User USR [choose from NEW PERSON]
- 3 Service SRV [choose from SERVICE/SECTION]
- 4 Division DIV [SALT LAKE CITY]
- 5 System SYS [NATREM.FO-SLC.MED.VA.GOV]

Enter selection: **5** Choose the appropriate number for your site. Your site may do this by System or other levels. The example below uses SYSTEM level. Setting Reminder Dialogs allowed as Templates for System: NATREM.FO-SLC.MED.VA.GOV

Select Display Sequence:

388 VA-COVID-19 TELEPHONE FOLLOW-UP

389 VA-SRA-CONSULT RESPONSE (D)

When you type a question mark above, you will see the list of #'s (with dialogs) that are already taken. Choose a number **NOT** on this list. For this example, 391 is not present so I will use 391.

Select Display Sequence: **391** Are you adding 391 as a new Display Sequence? Yes// **YES** Display Sequence: 391// <Enter> 391 Clinical Reminder Dialog: **VA-DIABETES SELF-MANAGEMENT EDUCATION NOTE** reminder dialog NATIONAL ...OK? Yes// <Enter> (Yes)

13. Associate the reminder dialog with the note title in CPRS. The reminder dialog should be associated with the two newly created note titles, not put in shared templates folder.

In CPRS, open the Template Editor, expand Document Titles, select the appropriate folder (if applicable), then click New Template (top right-hand corner).

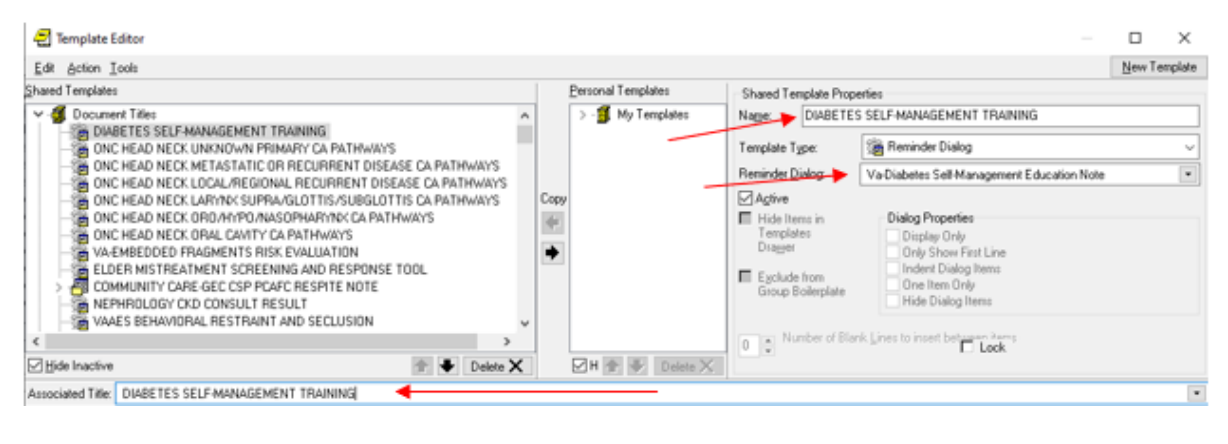

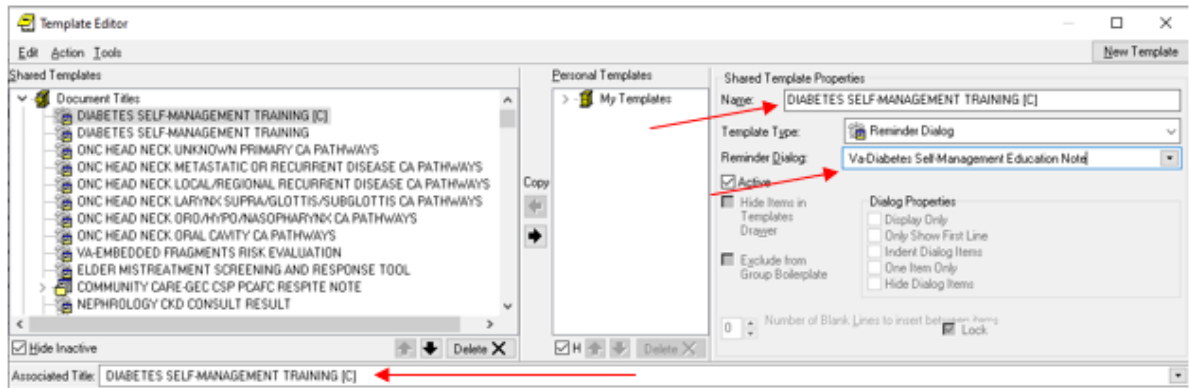